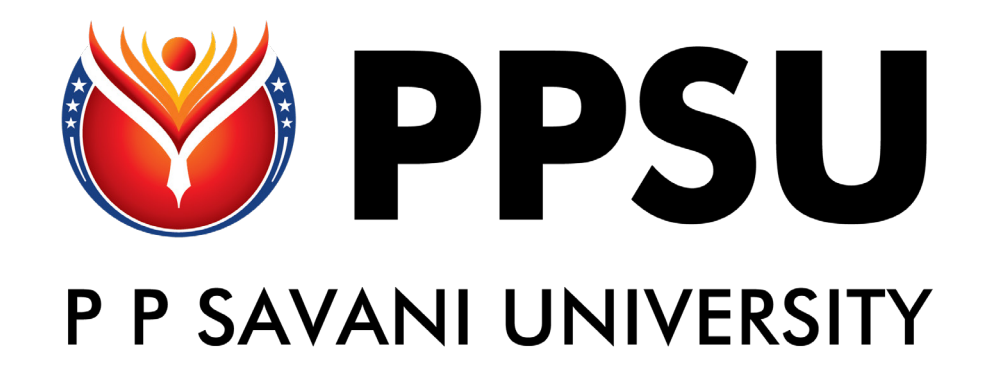

## **Guidelines for Online Application For Admission**

## Please follow the steps to fill the form.

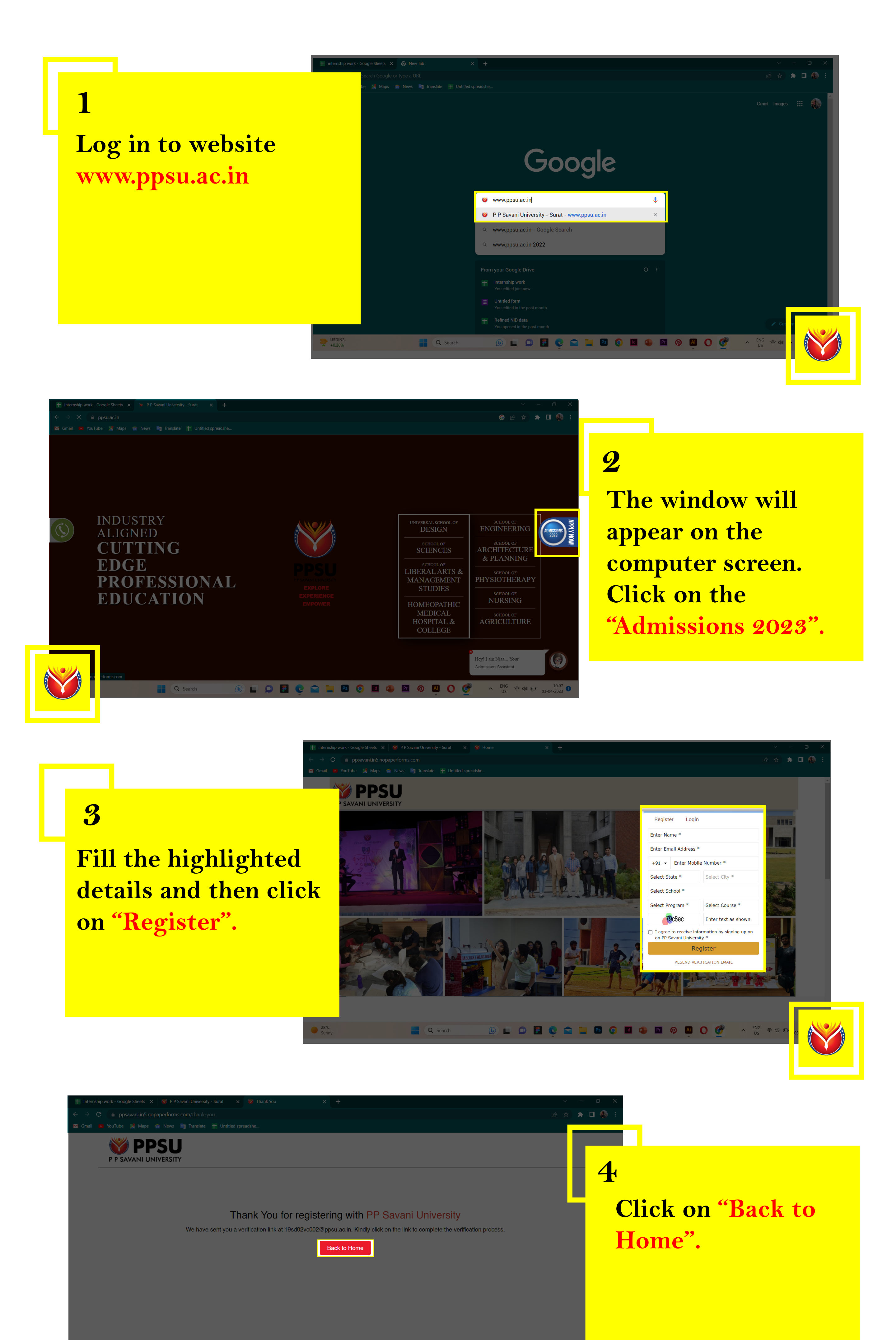

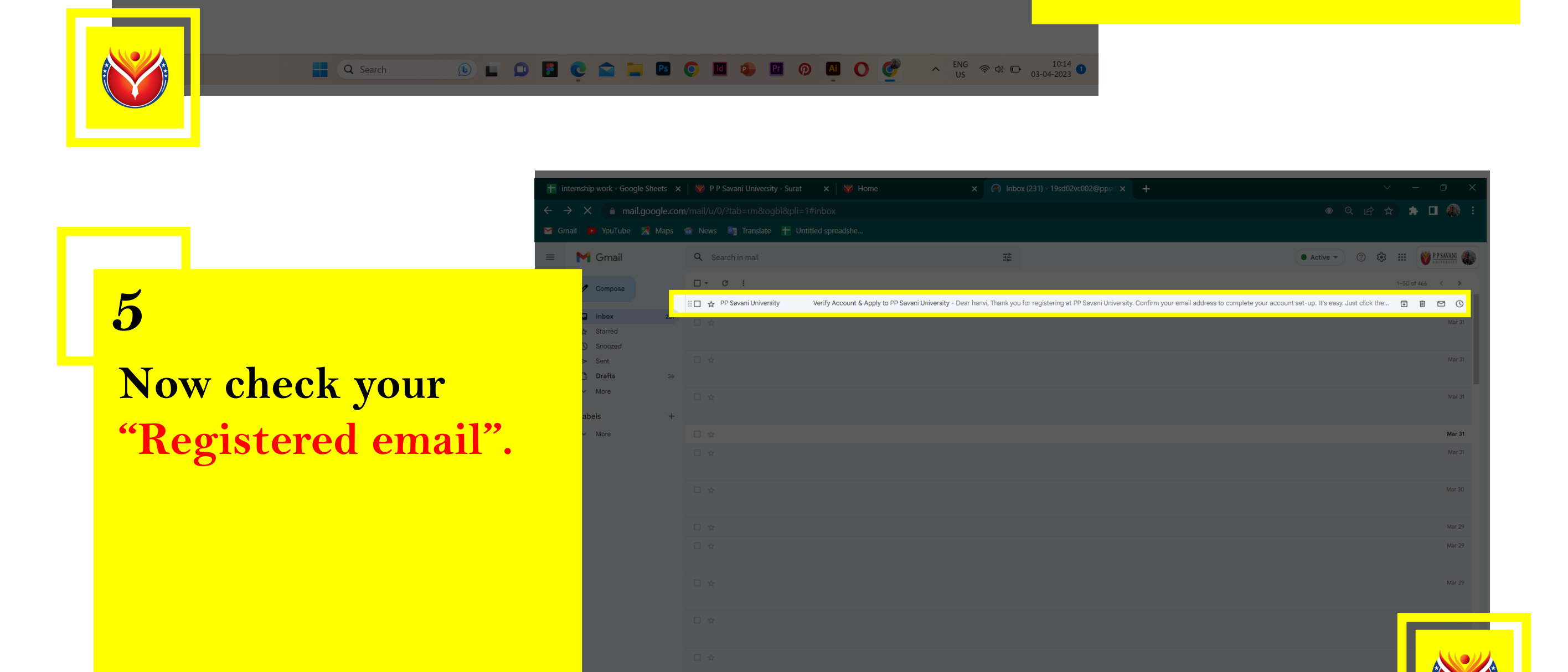

Ps 👩 Id 🐢 Pr 🕥 Ai

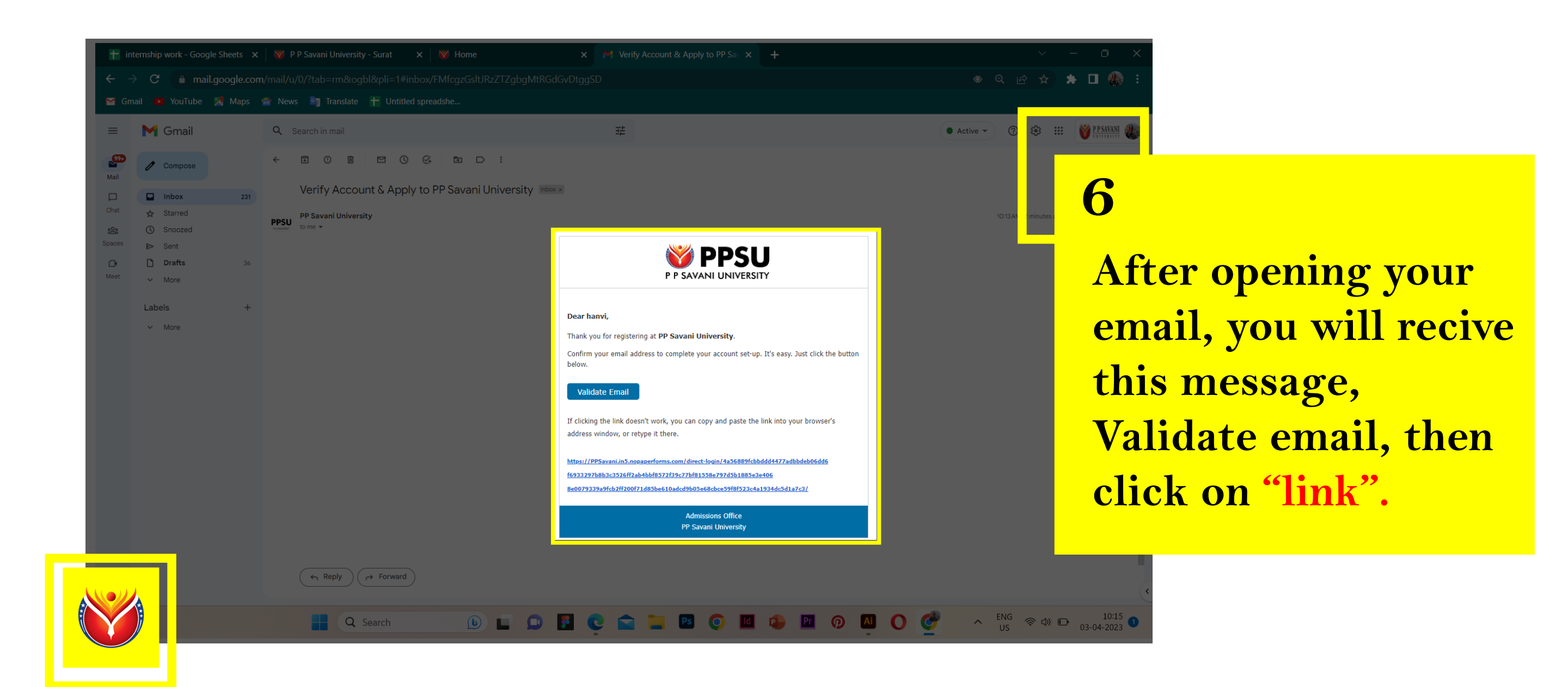

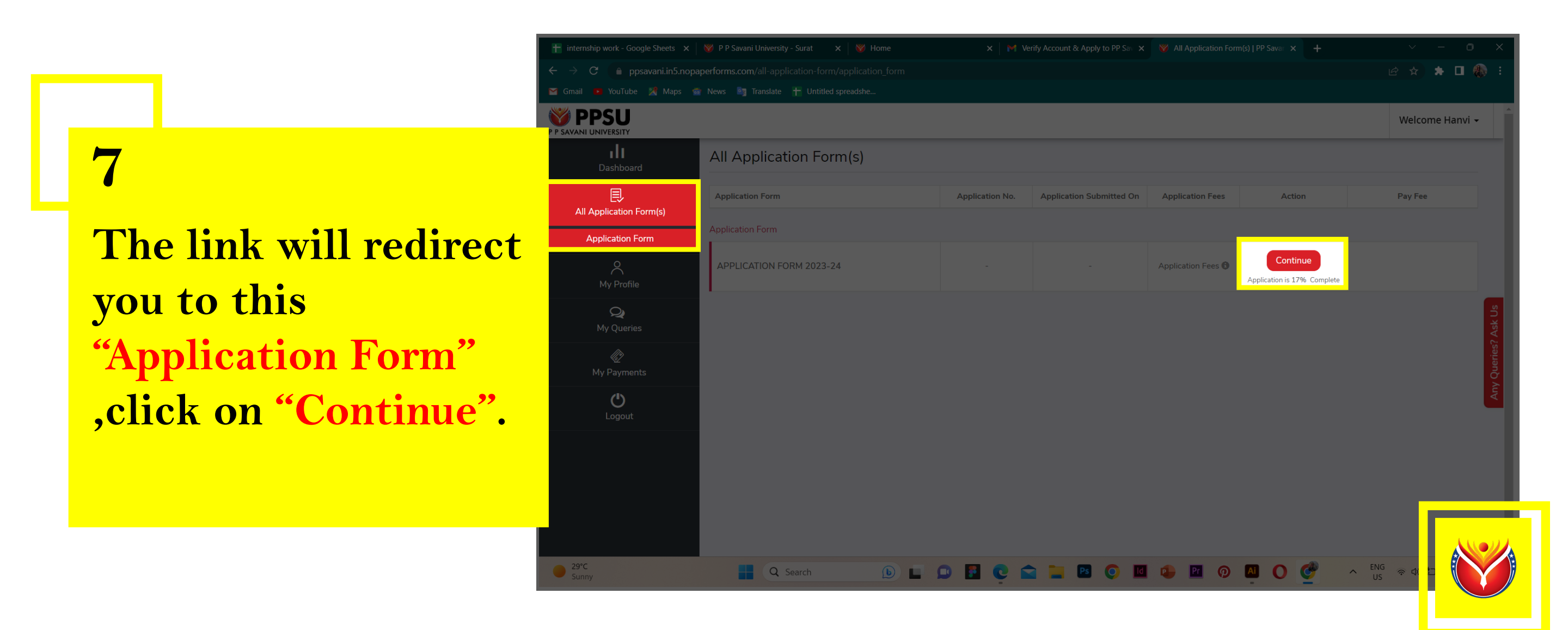

| PPSU<br>VANI UNIVERSITY |                                                  |                              |                                      | Welcome Hanvi 👻             |
|-------------------------|--------------------------------------------------|------------------------------|--------------------------------------|-----------------------------|
|                         |                                                  | APPLICATION FORM 2023        | 3-24                                 |                             |
|                         | Applicant and Program<br>Details<br>21% Complete |                              |                                      |                             |
|                         | (mandatory fields)<br>BASIC DETAILS              |                              | Step 1 of 6                          | sk Us                       |
|                         | SCHOOL *                                         | PROGRAM *                    | COURSE *                             | eries?                      |
|                         |                                                  | T                            | •                                    | Q                           |
|                         | ADMISSION QUOTA *                                |                              |                                      | 0                           |
|                         | · · · · · ·                                      | Y                            |                                      | Step 1                      |
|                         | PERSONAL DETAILS                                 |                              |                                      |                             |
|                         | TITLE *                                          | FIRST NAME *                 | MIDDLE NAME                          | Fill the Basic &            |
|                         |                                                  |                              |                                      | <b>Personal Details</b> ,   |
|                         |                                                  |                              | +91 •                                | then click to next          |
|                         | YEAR OF REGISTRATION *                           | GENDER *                     | BLOOD GROUP *                        | then ener to next.          |
|                         |                                                  | *                            | •                                    |                             |
|                         | DOB (AS PER AADHAR CARD /PASSPORT) *             | NATIONALITY *                | AADHAR CARD NUMBER *                 |                             |
|                         | RELIGION *                                       | CATEGORY(AS PER SCHOOL LC) * | HOW DID YOU CAME TO KNOW ABOUT PPSU? |                             |
|                         |                                                  | •                            | • •                                  |                             |
|                         |                                                  |                              |                                      |                             |
|                         | No                                               | •                            |                                      |                             |
|                         | SAVE & EXIT                                      |                              | Next                                 |                             |
|                         |                                                  |                              |                                      |                             |
|                         |                                                  |                              |                                      |                             |
|                         |                                                  |                              |                                      | Powered By<br>NoPaper Porms |

| + interns                  |                                                           |                            |                                                |                         |
|----------------------------|-----------------------------------------------------------|----------------------------|------------------------------------------------|-------------------------|
| $\leftarrow$ $\rightarrow$ | C 📄 ppsavani.in5.nopaperforms.com/form/submit/UGRISIRjYU1 |                            |                                                | ZURVBwSzg4O 🖻 🎓 🗯 🗖 🦚 🗄 |
| 🖬 Gmail                    | 🕨 YouTube 🌋 Maps 🕋 News 🧃 Translate 🕂 Untitled spread     | he                         |                                                |                         |
|                            | Applicant and Program Details Parer                       | Ys Details Address Details | Educational Qualification Details Upload Files |                         |
|                            |                                                           | (mandatory fields)         |                                                | 01 0 -60                |
|                            | FATHER'S DETAILS                                          |                            |                                                | Step 2 of 6             |
|                            | FATHER'S TITLE *                                          | FATHER'S NAME *            | FATHER'S EMAIL ADDRESS *                       |                         |
|                            | Mr.                                                       | •                          | · · · · ·                                      |                         |
| 9                          | FATHER'S MOBILE NUMBER *                                  | FATHER'S QUALIFICATION •   | FATHER'S OCCUPATION •                          | <b>1</b>                |
|                            | +91 🔺                                                     |                            | •                                              | s? Ask                  |
| Step 2                     | FATHER ANNUAL INCOME *                                    |                            |                                                | y Queries               |
|                            |                                                           | Ÿ                          |                                                | ۲<br>۲                  |
| Fill the Father's &        | MOTHER'S DETAILS                                          |                            |                                                |                         |
| Mother's Details           | MOTHER'S TITLE *                                          | MOTHER'S NAME *            | MOTHER'S EMAIL ADDRESS                         |                         |
| Mother 5 Details,          | Mrs.                                                      | •                          | Enter Your Mother's Email Address              |                         |
| then click to next         |                                                           |                            |                                                | n.                      |
| then ener to next.         | +91                                                       | MOTHER'S QUALIFICATION *   | MOTHER OCCUPATION *                            | s? Ask                  |
|                            |                                                           |                            | •                                              | juerie .                |
|                            |                                                           |                            |                                                | Any C                   |
|                            |                                                           |                            |                                                | _                       |
|                            | BACK SAVE & EXIT                                          |                            |                                                | Next                    |
|                            |                                                           |                            |                                                |                         |
|                            |                                                           |                            |                                                |                         |
|                            |                                                           |                            |                                                |                         |
|                            |                                                           |                            |                                                |                         |
| Partly                     | sunny Q Search                                            |                            |                                                |                         |

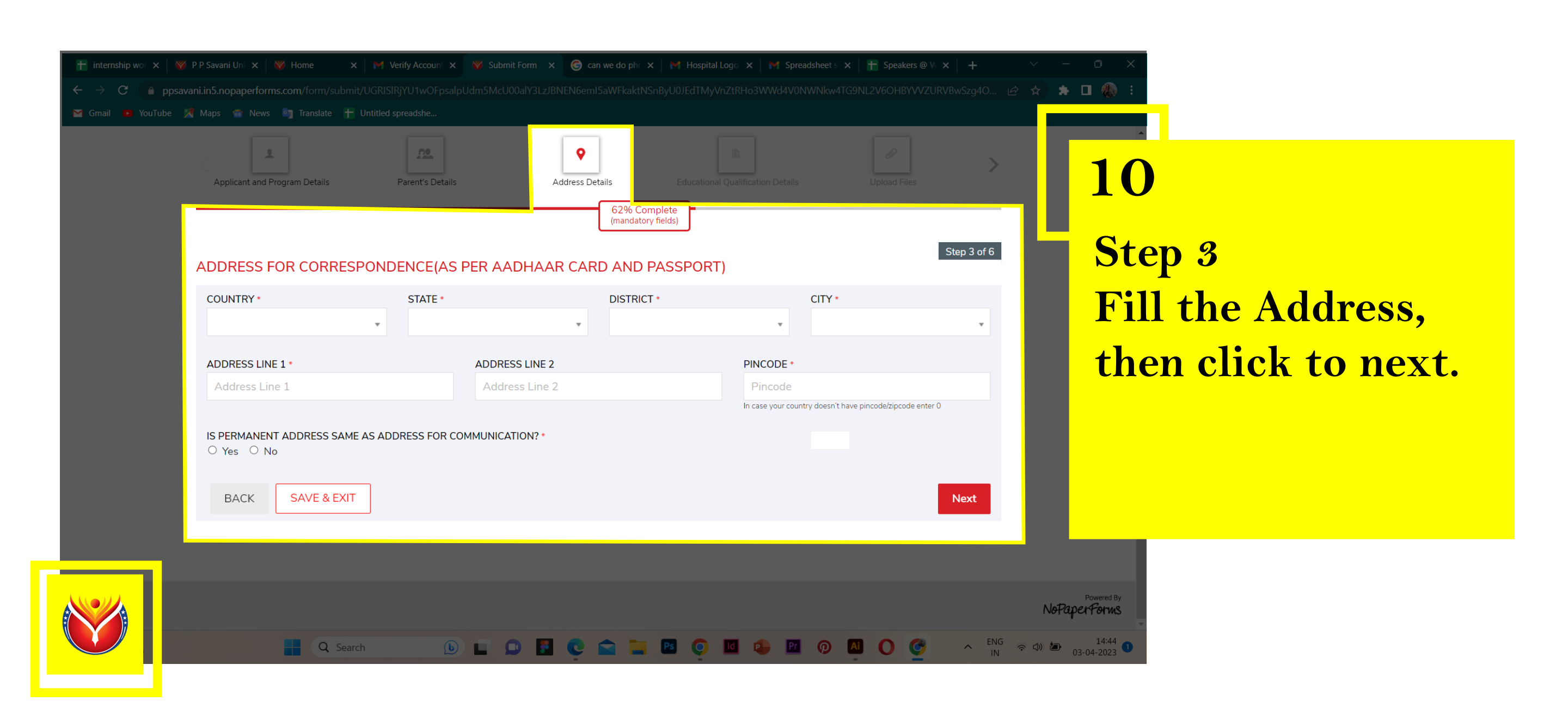

|                        | 📓 Gmail 🕒 you'lube 📉 Maps 🔤 News 📑 Translate        |                         |                   |                                   |                            |   |
|------------------------|-----------------------------------------------------|-------------------------|-------------------|-----------------------------------|----------------------------|---|
|                        | Applicant and Program Details                       | Parent's Details        | Address Details   | Educational Qualification Details | D<br>Upload Files          | > |
|                        | ACADEMIC DETAILS                                    |                         |                   | (mandatory fields)                |                            |   |
| 11                     | XTH DETAILS                                         | Board *                 | Year of Passing * | Marking Scheme                    | Obtained CGPA / Percentage |   |
| Sten 4                 | x                                                   | * Select *              | YYYY              | * Select *                        |                            |   |
| Fill your Acadomic     | AFTER XTH QUALIFICATION<br>O XIIth O Diploma O Both |                         |                   |                                   |                            |   |
| and Qualifying arous   |                                                     |                         |                   |                                   |                            |   |
| and Quantying exam     | NATIONAL/STATE LEVEL (                              | QUALIFYING EXAM DETAILS | 5                 |                                   |                            |   |
| details, then click to | HAVE YOU APPEARED IN ANY ENTR                       | ANCE EXAMINATION ? *    |                   |                                   |                            |   |
| next.                  | DO YOU WANT TO AVAIL HOSTEL FA                      | CILITIES? *             | •                 |                                   |                            |   |
|                        | BACK SAVE & EXIT                                    |                         |                   |                                   | Next                       |   |
|                        |                                                     |                         |                   |                                   |                            |   |

Q Search

A 34°C

APPLICANT NAME \*

SAVE & EXIT

Q Sear

DATE \*

BACK

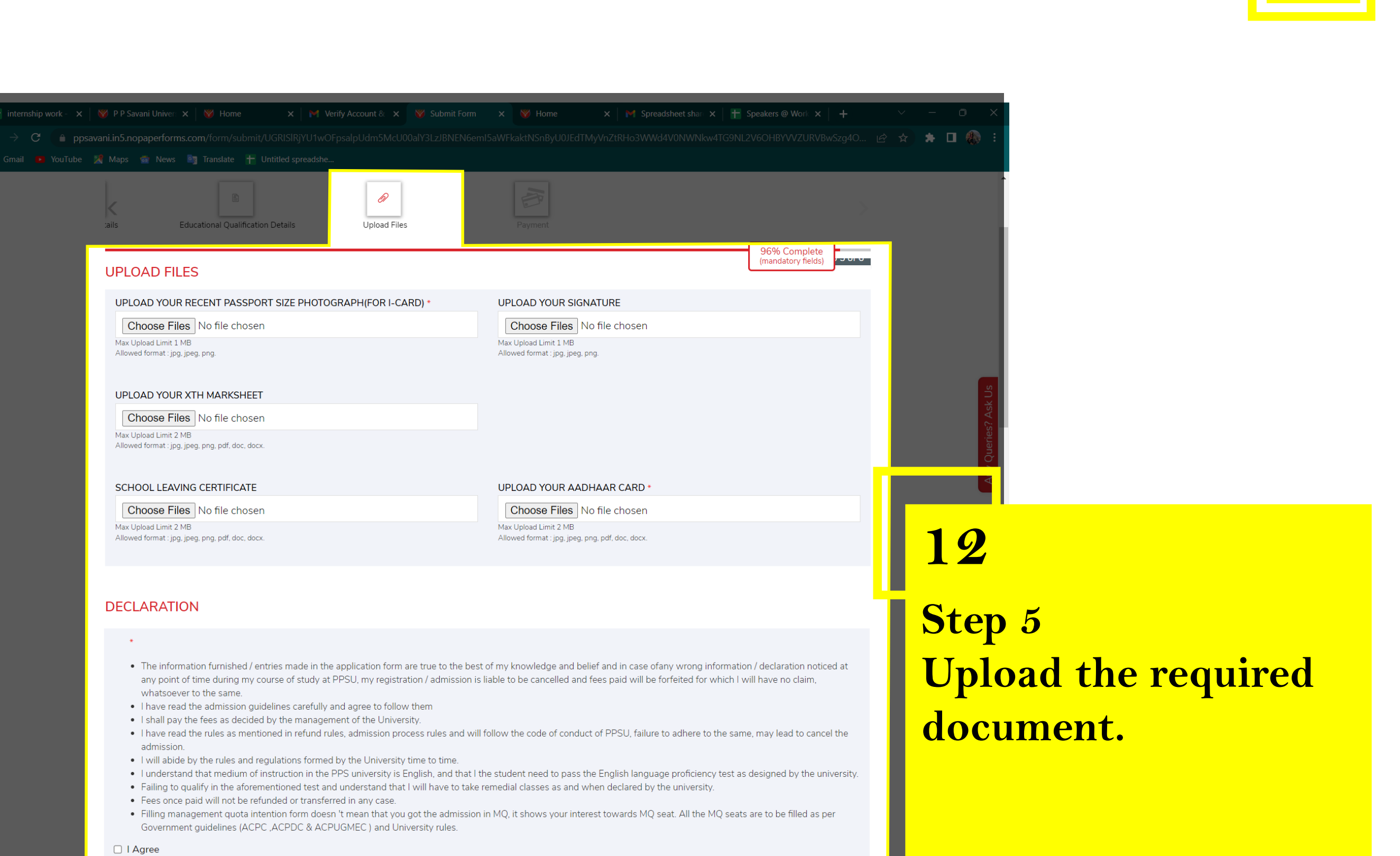

PREVIEW

Continue

NoPaperForms

へ <sup>ENG</sup> 奈

🕦 🗖 💁 💽 🔄 🔚 🖻 🥥 🔟 🖓 📶 🔘 🧭

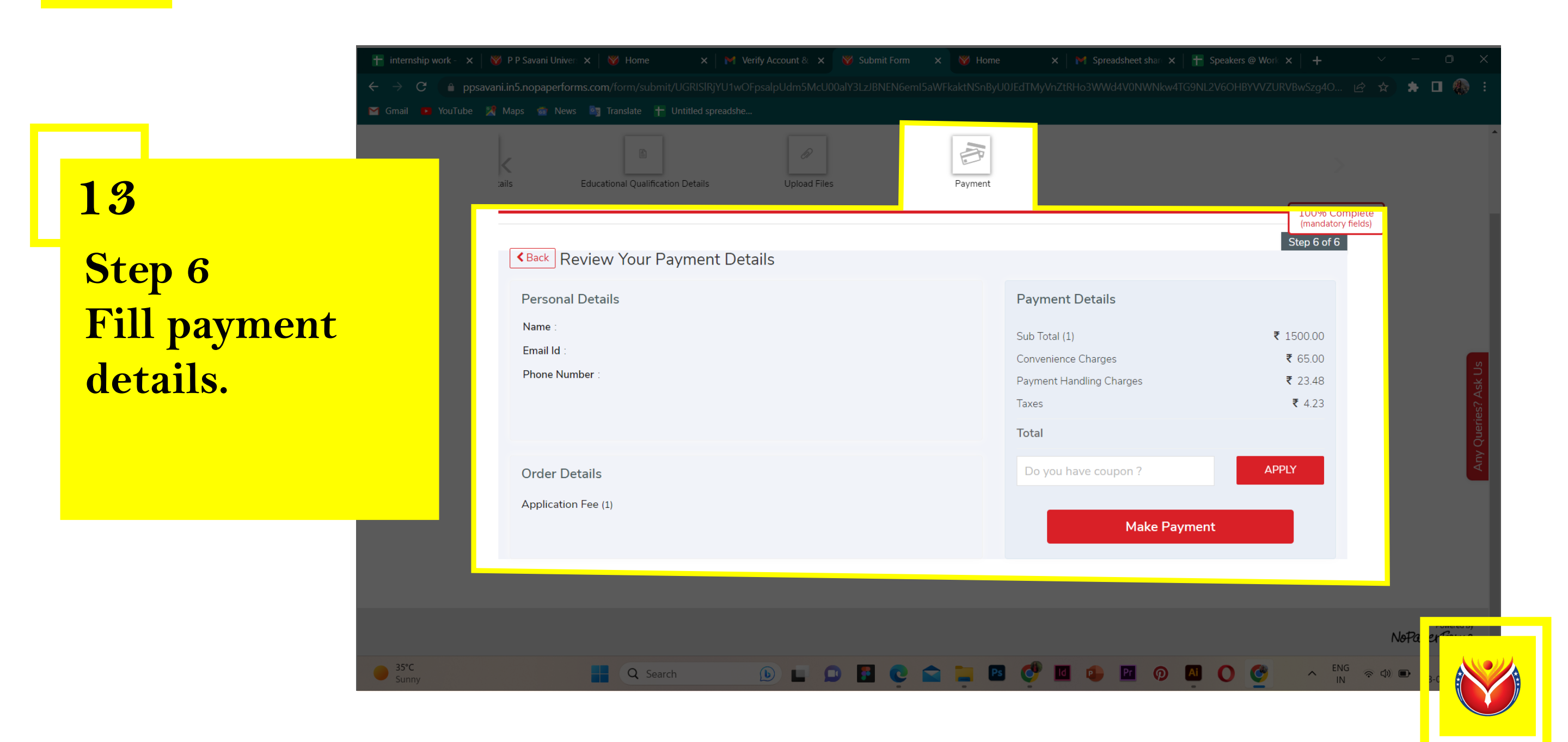

🕟 🖬 📭 🖪 💽 🕋 🚞 🖪 🗭 🚺 🐢 🖭 🗭 🗚 🚫 🏈 🔺 🕟  $^{\rm ENG}_{\rm IN}$  👳 d) 📼  $^{16:51}$  (

PARENT NAME \*

**Thank You** 

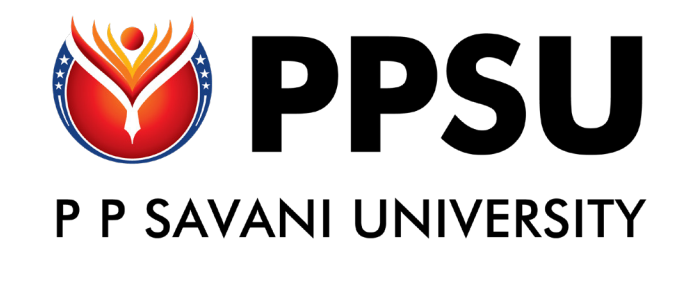